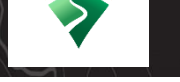

### How-to: Scan a QR Code.

Use your device's camera or use the app's built-in QR reader. Open the app, then:

- <u>iOS</u>: Tap 'Import' ( ) on the top menu. Tap the QR icon ( ) in the upper right. This will activate the device's camera. Scan a code to begin downloading a map.
- <u>Android</u>: Tap 'Import' (<sup>•</sup>), choose 'Download or import a map' (<sup>•</sup>). Tap the QR icon (<sup>®</sup>) in the upper right. This will activate the device's camera. Scan a code to begin downloading a map.

### How-to: Upgrade to Pro.

After installing the app, upgrade to a Pro account using the BLM username code. This will allow you to import an unlimited number of maps. In the Avenza app:

<u>iOS</u>: Select 'Settings' (<sup>(C)</sup>). Under 'Account Information', select 'Enter Account Details'.
 1. Enter your BLM email.

Username: TDCR-2C5V-YADQ-PRGP-NUF9. Not case sensitive, dashes not required.
 Enter name and enter "BLM" for Organization. Tap 'Log In' to finish.

- <u>Android</u>: In the overflow menu ( :). Select 'Settings'. Select 'Enter Account Details'.
  1. Enter your BLM email.
  - 2. Username: TDCR-2C5V-YADQ-PRGP-NUF9. Not case sensitive, dashes not required.
  - 3. Enter name and enter "BLM" for Organization. Tap 'Log In' to finish.

# How-to: Upgrade to Pro without a BLM email.

Users without a BLM email can upgrade to a Pro using code: T6XX-H9LR-L4Q4-9RTY-XN4M.

# How-to: Send a shapefile.

Once you have collected data, in the open map:

- iOS: On the bottom menu choose 'Map Layers' (<sup>Seq</sup>). Select 'Export' (<sup>1</sup>C). Select 'Export to Others'. For Format choose SHP. If SHP is not an option, upgrade to Pro. Under Data, you can choose to export all features or tap 'Custom' to export only selected ones. Select 'Export' in the upper right corner. Select email from the choices to send the shapefile via email.
- <u>Android</u>: On the bottom menu choose 'Map Layers' (<sup>Seq</sup>). Select 'More Options' (<sup>●</sup>). Select 'Export Layers'. For Export Format choose SHP. If SHP is not an option, upgrade to Pro. Under Data, you can choose to export all features or tap 'Custom' to export only selected ones. Select 'Export' in the upper right corner. Select email from the choices to send the shapefile via email.

# How-to: Import fire map symbology.

For NWCG approved fire map symbology:

- <u>iOS</u>: Open Settings (<sup>2</sup>), select 'Manage Symbol Sets', hit the plus (+) in the upper right corner.
  Enter this link: <u>https://bit.ly/3qlWjjj</u> in the 'From the Web' section.
- <u>Android</u>: Select 'Map Features' ( : ). Select 'Settings'. Select 'Manage Symbol Sets', hit the plus (
  ) in the upper right corner. Enter this link: <u>https://bit.ly/3qlWjjj</u> in the 'From the Web' section.